How to send files in messenger in phone

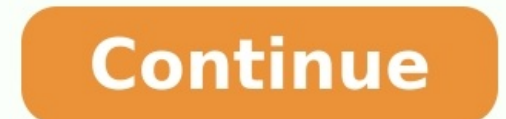

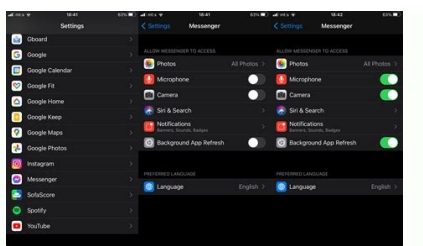

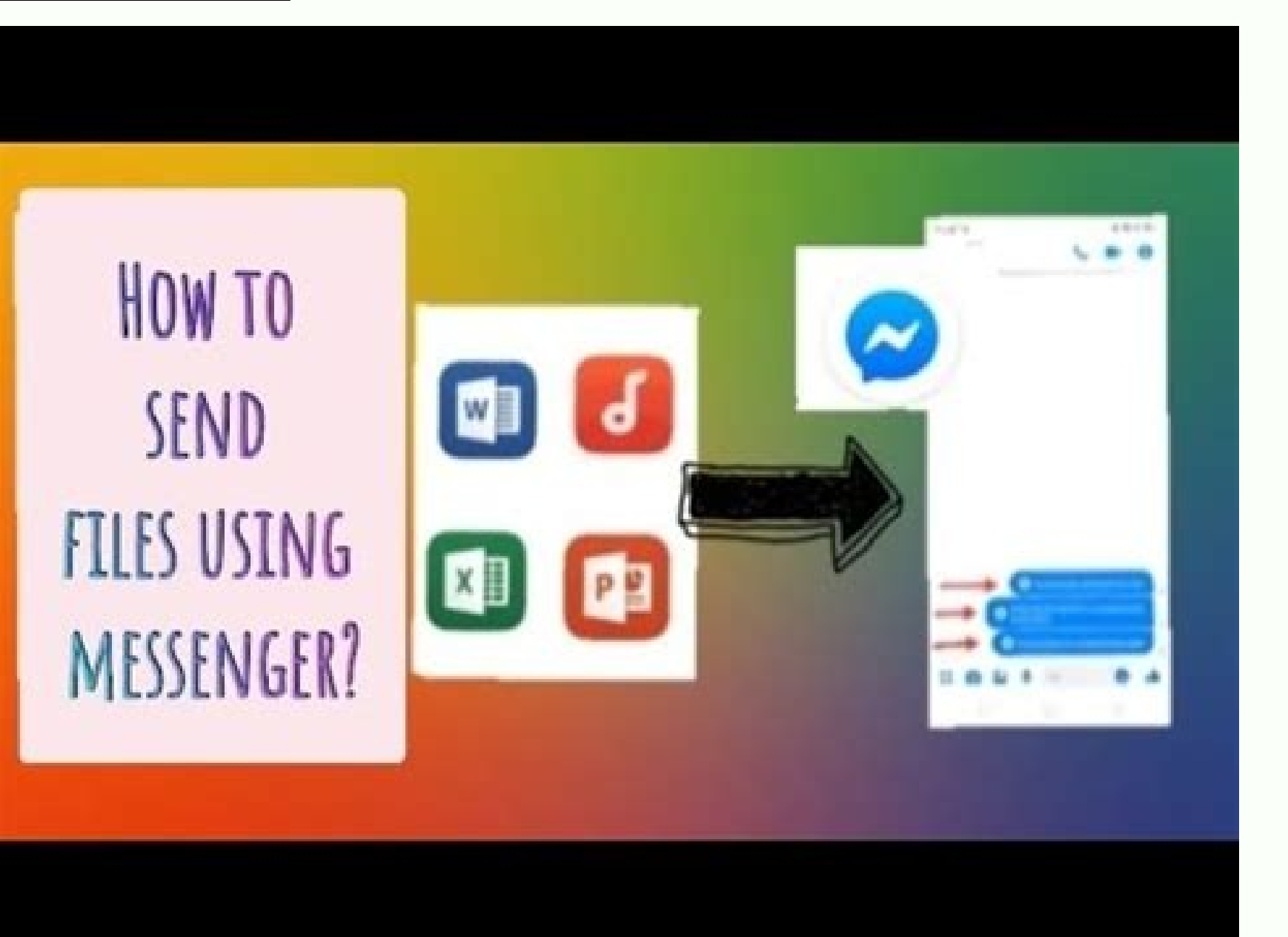

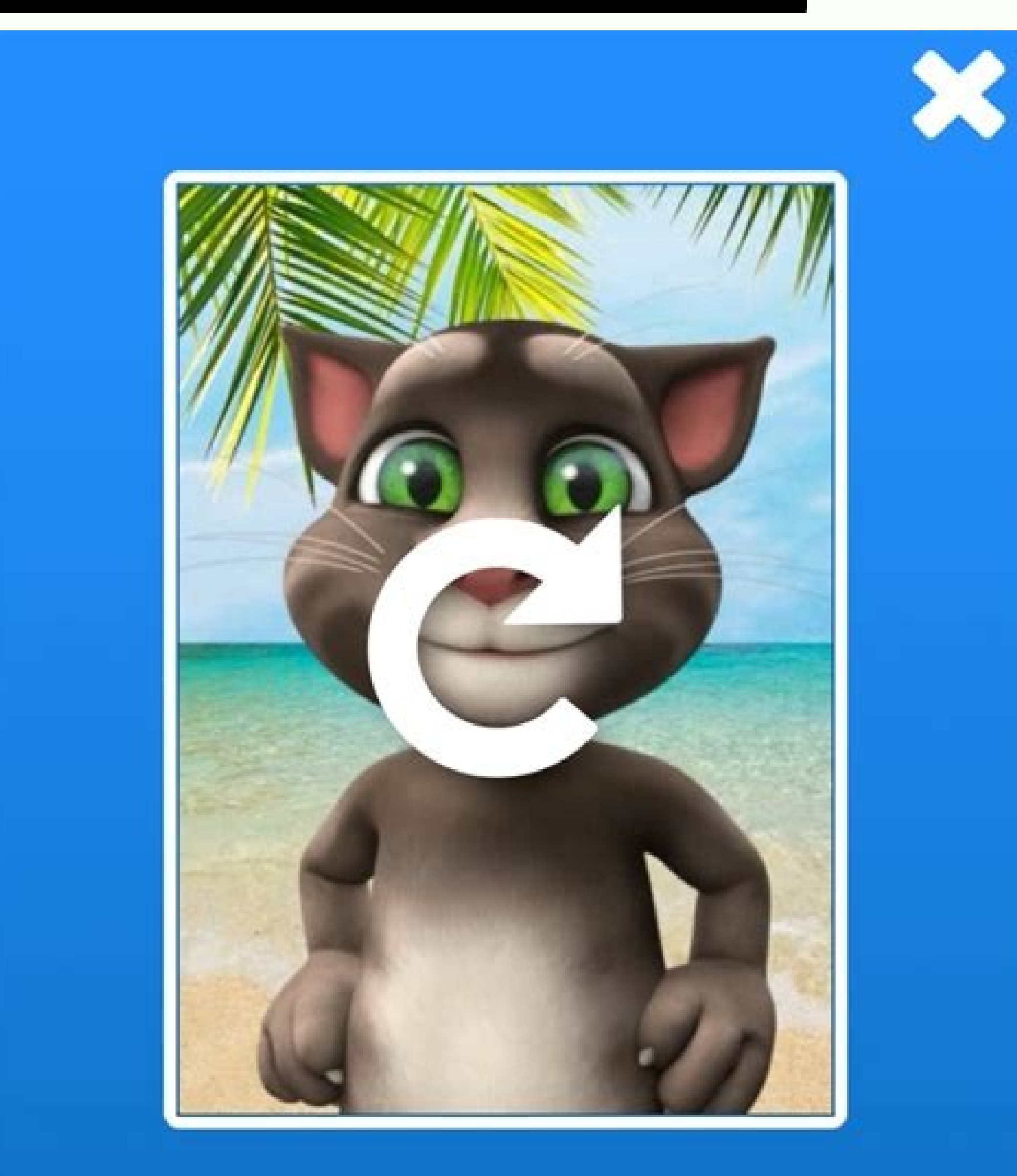

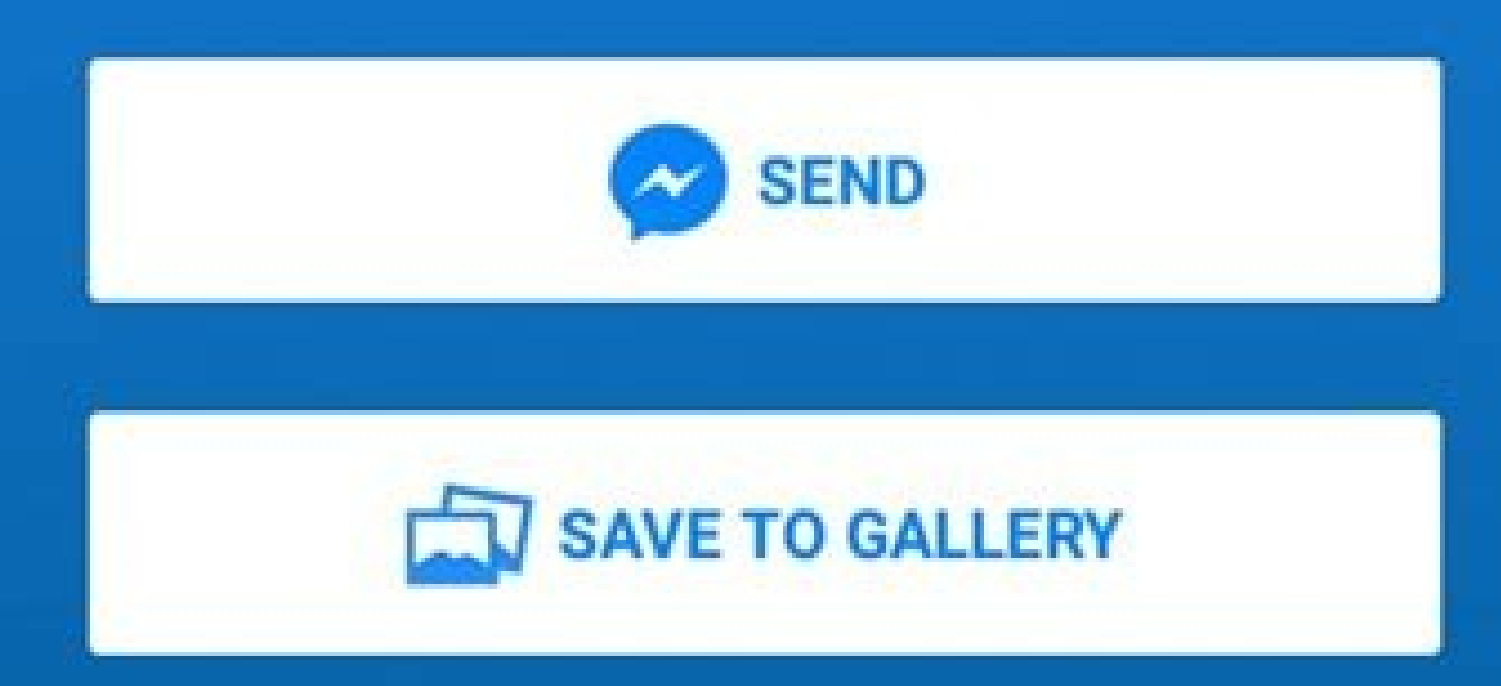

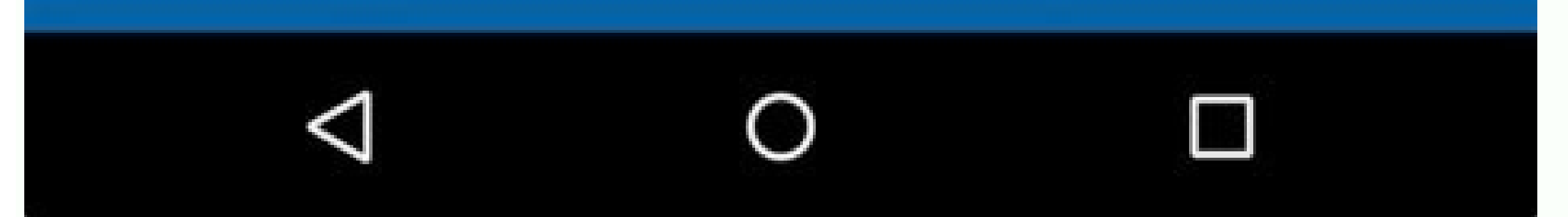

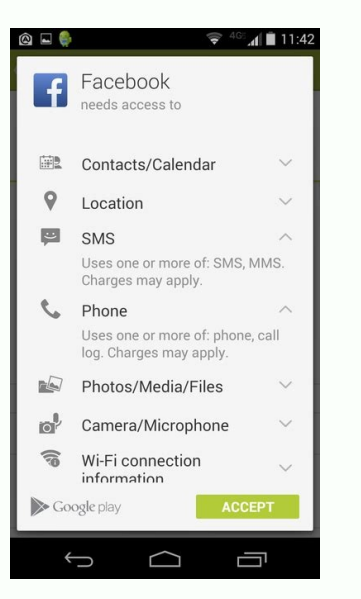

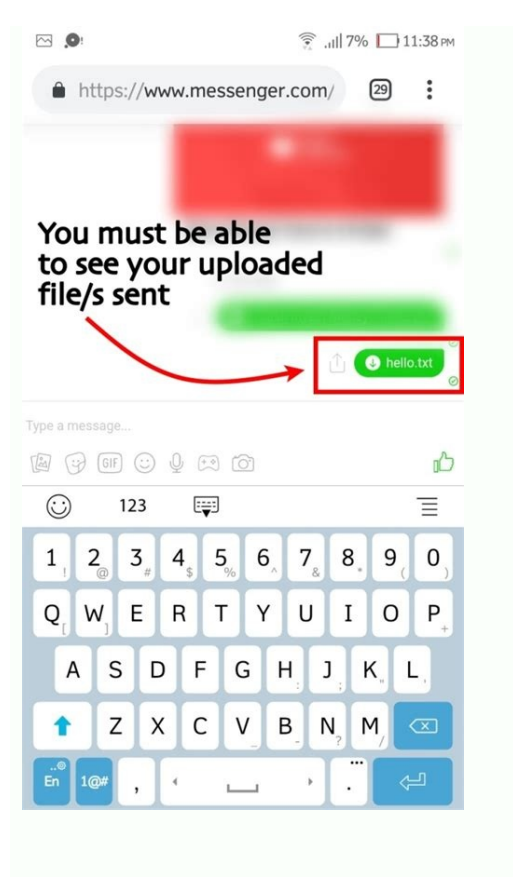

How to send files on messenger using mobile phone. How to send a file in facebook messenger using mobile. How to send files in messenger in android phone.

Sharing photos and videos on Facebook Messenger for Android is very easy, but sharing other files like PDF, Docx or audio files on mobile phones is currently almost impossible. If you're looking for something to share these types of files with, there's a quick solution, and we'll show you how to do it in just a few steps. Unlike other social media platforms like WhatsApp, which allows you to share document files as well as PDF files, the Messenger smartphone app doesn't allow you to share PDF files directly. I found this while playing around with messenger, tried to send a pdf file through messenger and finally figured out how to do it. How to send PDF files using Facebook Messenger To send files like PDF or Docx files using Facebook.com, you can do it. On your Android smartphone, open a browser, preferably Chrome, and go to the "Messages" section. And if Messenger.com, select Desktop Site from the three-dot menu. Sign in to your Facebook account if you haven't already. If the Messenger app is open, exit and continue. Once inside, find the chat you want to use to send PDFs or other files. Below the chat you will see a media button, click on it. The Android menu will open with the option to add or send files. Select a PDF or Docx file and send your message. You can also send audio files using Facebook Messenger, but once they're sent, Messenger won't let the recipient save them. If you have received audio files and want to upload them to Messenger, please follow the steps below. It's all about the trick, if you like it, use social buttons to share. More on Facebook and Sharing photos and videos on Facebook Messenger for Android is not easy, but sharing other files such as pdf, docx or audio files is now completely impossible on mobile phones. If you're looking for something to share these types of files with, there's a guick fix and we'll show you how to do it in a few easy steps. Unlike other social media platforms like WhatsApp that allow you to share document files, there is no way to share PDF files, there is no way to share PDF files, there is no way to share provide the steps. around with messenger trying to send a pdf via messenger and finally figured it out. How to send PDF files using Facebook Messenger, follow the steps below. Go to the browser on your Android smartphone, preferably Chrome, and go to the web version of Messenger or use m.facebook.com. You can enter m.facebook.com or Messenger.com URL. If you used m.facebook.com, go to Messenger.com, select Desktop Site from the three-dot menu. If you want to use to send PDFs or other files. A media button will appear below the chat, press it. The Android menu will open with the option to attach or send files and want to download them in Messenger, here's a guide. That's all about the trick, if you like it, please share it via social media buttons. More on Facebook andRelated content here: smartphone and app guide, tutorials, tips, tricks and hidden features To stay updated with the latest tech news, smartphones and gadgets, follow us on our social media profiles. Twitter |Youtube|TikTok Device LinksAndroidiPhoneChromebookMacWindowsMissing device? As life becomes more and more important to know how to successfully send an attachment in Messenger, whether for work or personal reasons. In this article, we will provide a step-by-step guide on how to send attachments regardless of device. Read on to learn more. How to send attachments in Messenger on iPhone The advantage of smartphones is that you can also deliver yourself. With just a few taps, you can send as many attachments as you want. But how is it done? If you use Facebook Messenger on your iPhone, you'll notice that you have the option to send photos or videos directly. To ship any of these items, follow these steps. Open Messenger, then open the conversation you want to share. Click Submit. You can also send a photo or video in real time to iPhone by tapping the Camera icon. next to the Gallery icon. What if you want to send a different file type, like a PDF? Do not worry; we have you at hand Follow this simple step-by-step quide: From your home screen, click the Files app. Select the folder where the document is located (for example, "iCloud", "Google Drive"). Touch and hold the document you want to send. A list of options. From here, you need to select the contact you want to send the attachment to. If you haven't already, click Submit. How to send Messenger attachments on the Android app If you don't have an iPhone, you're probably using Android. Facebook designed Messenger with this in mind, so navigating to send attachments on Android is relatively easy. Here's what you need to do: Here's how to send a photo or video attachment to. Tap the Gallery icon to the left of the text box . . This will display all the photos and videos stored on your device. Choose what you want to send. Two buttons appear. The EDIT button gives you the option is only available on Android device). If you like the content, click Submit. "If you want to send a different type of file to Android (such as PDF), keep reading. From the "home screen" go to the Google Drive app (or wherever you saved the file). Select the "IM chats" icon. Select the contact you want to share the attachment with. Click Submit. How to send attachments in Messenger from your computer. Here's what to do if you want to send files and content: Sign in to your Messenger account from your computer. Open the conversation you want to send an attachment to. In the lower left corner you will see some icons. To send a file, select the Gallery icon. Select the file you want to send and click Open. This will add the selected file to the chat. Did you successfully send attachments in Messenger? The reason may be the privacy settings of the shared content. For example, you might be trying to share a photo with friends, but the photo's security settings were previously set to private. You can prevent this by going to your Facebook wall and selecting "Feed" or "Your Story". From there, select Public from the drop-down menu How do I send files in Messenger Lite? Messenger Lite? Messenger Lite? Messenger Lite? Messenger app. It uses only the most basic features required by any instant messaging service. If you don't want to use a lot of phone memory, this app (which only takes up 6MB) is perfect for you. In addition, Messenger Lite app and select the conversation you want to send the file attachment to. In the lower left corner you will see a "plus" icon. Tap on it.3. After that, the option "Video" or "File" and then "Allow" when asked for permission to access files on your Android device.5. Find the file you want to share, then tap Send. Why did the attachment I sent disappear from Messenger? If an attachment can no longer be viewed in the Messenger app, the sender may be the only way to recover the attachment. Keeping Up With Trends In the age of instant messaging, when parts of our lives could be shared more quickly and easily, it's important to keep up. Once you've mastered the Messaging market is also constantly evolving. Facebook employees even talked about plans to integrate Messenger, WhatsApp and Instagram in the coming years. As our lives become more and more virtual, it is perhaps more important than ever to understand how some of the key features of instant messaging apps work. Have you tried sending attachments via Messenger? What's your favorite device? Let us know your thoughts in the comments below. Facebook Messenger is a multi-functional chat client that has evolved a lot over time. It not only offers messaging, voice and video calling, but also sharing photos, videos and stories on Facebook. However, unlike WhatsApp, Messenger lacks a basic but useful feature, which is the ability to send files or documents. Due to this limitation, it is not possible to send attachments as PDF, Docx, MP3 or ZIP files via Messenger app. If you want to send a file yourself using Messenger 2020, you can do it. Ironically, Messenger Lite, a tidier and lighter version of Messenger, includes a file sharing option. Surprisingly, this feature is part of the Lite version but is excluded from the regular app. The Lite app takes up only 10 MB and uses very little mobile data. READ ALSO: How to Find Archived Stories in the Facebook App Speaking of Messenger Lite, the Facebook chat app is available in many countries including the US, UK, Canada and India. In regions where it is not available, Android users can simply download and upload the app's APK. On the other hand, you won't find Messenger Lite for iPhone and iPad. While iOS users will still receive all files sent to them via Messenger Sending files via Facebook Messenger for Android Follow the steps below to send files via Messenger 2020. Install Messenger 2020. Install Messenger 2020. Click the + button in the lower left corner and select File. Then click Send. that's all. After sending the file, the recipient can download and view it using the most popular Messenger application. The only downside is that you cannot send multiple files at once. We hope this article helped you. Tags: AndroidAppsFacebookMessenger AndroidAppsFacebookMessenger

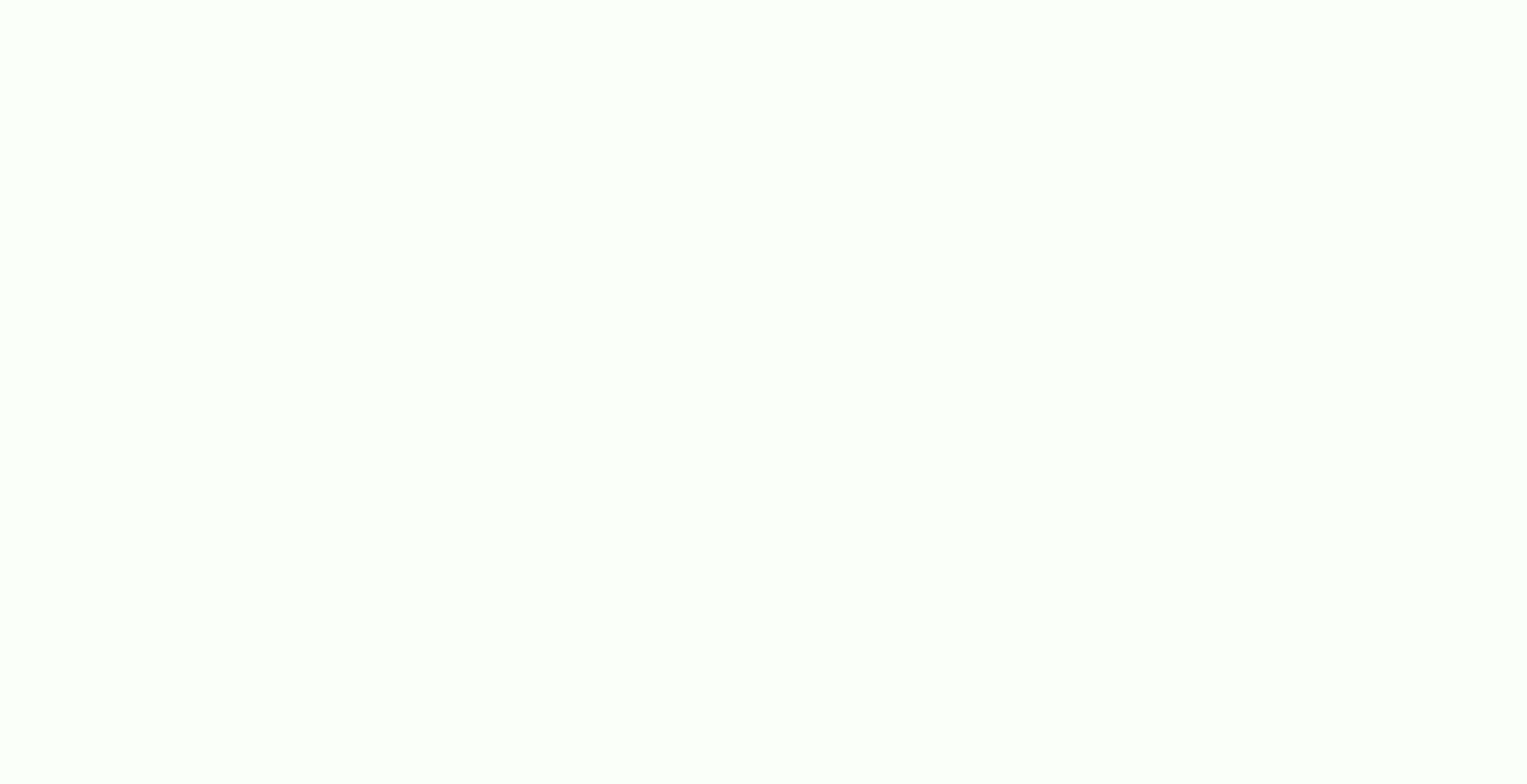